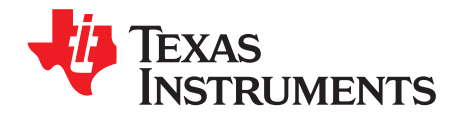

# **USB Power Delivery - Compliance Tests**

### ABSTRACT

The USB Power-Delivery Certification process requires all USB Power Delivery (PD) end-products using TI's TPS659xx PD Controllers to comply with the deterministic and communication-engine MOI of the USB-IF, in addition to various other load and signaling tests. This application report explains the setup of four extensively used USB-PD testers, and configuration of the PD Vendor Information File (VIF) as per the PD features or capabilities of the product.

#### Contents

| 1 | Introduction                                       | 2  |
|---|----------------------------------------------------|----|
| 2 | Compliance Test Program Overview                   | 2  |
| 3 | Getting Started - Ellisys <sup>®</sup>             | 5  |
| 4 | Getting Started – Granite River Labs GRL-USB-PD-C2 | 28 |
| 5 | Getting Started – MQP Packet-Master                | 29 |
| 6 | Getting Started – LeCroy M310P                     | 31 |
| 7 | Compliance Test Notes                              | 32 |

#### List of Figures

| 1  | Ellisys Consistency Check Failure Example 3                                   |
|----|-------------------------------------------------------------------------------|
| 2  | VIF Generation Dialog 4                                                       |
| 3  | USB VIF Generator 5                                                           |
| 4  | Port Configuration - Port Configuration (0x28) Register                       |
| 5  | USB Communication Capability - Autonegotiate Sink (0x37) Register 7           |
| 6  | Data Role Swap Capability - Port Control (0x29) Register 7                    |
| 7  | Externally Powered - Port Control (0x29) Register                             |
| 8  | VCONN Swap Capability - Port Control (0x29) Register                          |
| 9  | Transmit Identity Data Object (0x47) Register                                 |
| 10 | PD Power - Transmit Source Capabilities (0x32) Register 10                    |
| 11 | USB Suspend Support - Transmit Source Capabilities (0x32) Register 11         |
| 12 | Total Source PDOs - Transmit Source Capabilities (0x32) Register 12           |
| 13 | Supply Type - Transmit Source Capabilities (0x32) Register 12                 |
| 14 | Peak Current - Transmit Source Capabilities (0x32) Register 13                |
| 15 | PDO Voltage - Transmit Source Capabilities (0x32) Register 13                 |
| 16 | Maximum PDO Current - Transmit Source Capabilities (0x32) Register            |
| 17 | Minimum and Maximum Voltage - Transmit Source Capabilities (0x32) Register 14 |
| 18 | Maximum PDO Current - Transmit Source Capabilities (0x32) Register 15         |
| 19 | PD Power - Transmit Sink Capabilities (0x33) Register 16                      |
| 20 | No USB Suspend - Autonegotiate Sink (0x37) Register 17                        |
| 21 | Giveback Flag - Autonegotiate Sink (0x37) Register 17                         |
| 22 | Total Sink PDOs - Transmit Sink Capabilities (0x33) Register                  |
| 23 | Supply Type - Transmit Sink Capabilities (0x33) Register                      |
| 24 | Operating Current and Voltage - Transmit Sink Capabilities (0x33) Register    |

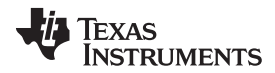

| 25 | Minimum and Maximum Voltage - Transmit Sink Capabilities (0x33) Register    | 20 |
|----|-----------------------------------------------------------------------------|----|
| 26 | Power Swap Capabilities - Port Control (0x29) Register                      | 20 |
| 27 | Power Swap Capabilities - Control Configuration (0x29) Register             | 21 |
| 28 | Transmit Identity Data Object (0x47) Register                               | 22 |
| 29 | Type-C Current - System Configuration (0x28) Register                       | 23 |
| 30 | Type-C Supported Options - System Configuration (0x28) Register             | 23 |
| 31 | Accessory Support - Port Configuration (0x28) Register                      | 23 |
| 32 | VCONN Support - Port Configuration (0x28) Register                          | 24 |
| 33 | BC1.2 Support - Port Control (0x29) Register                                | 24 |
| 34 | Transmit Identity Data Object                                               | 24 |
| 35 | Data Capability as USB Device and Host - Port Configuration (0x28) Register | 25 |
| 36 | Ellisys® Examiner and UUT - Connection Diagram                              | 25 |
| 37 | Test Selection - Ellisys <sup>®</sup> Examiner                              | 26 |
| 38 | Vendor Information File - Ellisys <sup>®</sup> Examiner                     | 27 |
| 39 | Test Results - Ellisys <sup>®</sup> Examiner                                | 28 |
| 40 | GRL Connection Setup                                                        | 29 |
| 41 | GRL VIF Entry                                                               | 29 |
| 42 | MQP VIF Entry                                                               | 30 |
| 43 | MQP Test Selection                                                          | 31 |
| 44 | LeCroy Test Selection                                                       | 32 |
| 45 | LeCroy VIF Entry                                                            | 32 |
| 46 | Undervoltage Protection Options                                             | 33 |
|    |                                                                             |    |

#### List of Tables

### Trademarks

Ellisys Explorer 350 is a registered trademark of Ellisys. Microsoft Windows is a registered trademark of Microsoft Corporation. Aardvark I2C/SPI is a trademark of Total Phase, Inc.. Type-C is a trademark of USB Implementers Forum, Inc.. All other trademarks are the property of their respective owners.

### 1 Introduction

The TPS65988 device is a standalone, USB Type-C<sup>™</sup>, power-delivery controller that provides cable-plug and orientation detection at the USB Type-C connector. Upon cable detection, the TPS65988 device communicates on the CC wire using the USB-PD protocol. After successfully completing USB-PD negotiation, the TPS65988 enables the appropriate power paths, and configures alternate mode settings for internal and external (optional) multiplexers.

The device must comply with the PD specifications and test plans of the USB-IF and the various USB-PD testers or examiners that test the compliance of the device. This document describes the setup of four extensively used USB-PD testers and the execution of their various compliance test suites with the TPS65988EVM.

# 2 Compliance Test Program Overview

The USB-IF Compliance Program uses multiple test specifications to qualify each product. This application note covers three test specifications, due to their wide applicability to products based on the TPS65988. These are: the USB Type-C Functional Test Specification, the USB PD 3.0 Compliance Plan, and the USB PD 2.0 Compliance Plan. Each document contains a series of test plans designed to verify a portion of the corresponding standard specification. These specifications can be obtained from the Document Library at www.usb.org.

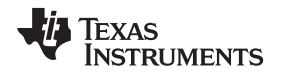

Note that in each USB PD Compliance Test Specification there are a series of tests designed to verify consistency between the VIF and product-reported results. Mismatches between VIF and the product are a common source of Compliance failures. These failures do not indicate an issue with device behavior. Rather, they require a reexamination of VIF settings against the Application Configuration Tool project settings to ensure the desired configuration is set and reflected in the VIF. In the following example, there are two mismatches between the VIF and UUT.

| TD.PD.VNDI.E5 Source Capabilities - Testing Downstream Port |                       |                                                                    |  |  |
|-------------------------------------------------------------|-----------------------|--------------------------------------------------------------------|--|--|
| PASSED                                                      | Checking Rp           | Source must advertise Rp for 3A @ 5V (actual CC voltage is 1.69 V) |  |  |
| FAILED                                                      | Checking Source PDOs  | Number of Source PDOs declared as 1, actual is 4                   |  |  |
| PASSED                                                      | Checking Source PDO 1 | Supply Type declared as Fixed                                      |  |  |
| PASSED                                                      | Checking Source PDO 1 | Data Role Swap bit must be 1                                       |  |  |
| FAILED                                                      | Checking Source PDO 1 | USB Communication Capable declared as No, actual is Yes            |  |  |
| PASSED                                                      | Checking Source PDO 1 | Unconstrained Power declared as Yes                                |  |  |
| PASSED                                                      | Checking Source PDO 1 | Dual Power Role bit must be 1                                      |  |  |
| PASSED                                                      | Checking Source PDO 1 | Voltage declared as 5 V                                            |  |  |
| PASSED                                                      | Checking Source PDO 1 | Peak Current declared as 100% IOC                                  |  |  |
| PASSED                                                      | Checking Source PDO 1 | Max Current declared as 3 A                                        |  |  |
| PASSED                                                      | Sending DR_Swap       | PUT must respond with Accept or Wait                               |  |  |
| PASSED                                                      | Sending PR_Swap       | PUT must respond with Accept or Wait                               |  |  |

# Figure 1. Ellisys Consistency Check Failure Example

# 2.1 Vendor Information File Generation

The Vendor Information File (VIF) defines the capabilities of the UUT, and is a medium for the all test solutions to detect the UUT and the associated properties. The testers use this information to assign certain tests and interpret the results. For example, if the UUT is configured to *not* accept any *DR Swap to DFP* requests, the tester fails the corresponding test cases if the UUT accepts such a request. Also, the tester selectively includes or excludes the tests depending on the capabilities of the UUT.

There are two methods to generating the VIF: Automatic and User Defined VIF Generation

# 2.2 Automatic VIF Generation

Certain versions of the TPS6598x Configuration Tool support Automatic VIF Generation. This feature enables the tool to create a VIF based on current project settings. During Automatic VIF Generation, project settings are extracted and converted into corresponding lines in the VIF. The result is a complete VIF ready for use in a compliance test. Access Automatic VIF Generation from the Application Configuration Tool menu Binary and select menu item Save Binary. If the current tool supports Automatic VIF Generation, then there is an option to Save a VIF of the Current Project.

| Save Binary ? ×                                         |  |  |  |  |  |  |
|---------------------------------------------------------|--|--|--|--|--|--|
| Do you want to extend BillBoard binary ? Yes -          |  |  |  |  |  |  |
| Do you also want to save VIF of current project ? Yes 🔻 |  |  |  |  |  |  |
| BB Firmware Image                                       |  |  |  |  |  |  |
| Change 82BB Binary File 82bb_default.bin                |  |  |  |  |  |  |
| Firmware Version: f401.37.00                            |  |  |  |  |  |  |
| Binary Save File Type:                                  |  |  |  |  |  |  |
| Low Region (To merge with Thunderbolt NVM)              |  |  |  |  |  |  |
| Binary Save File Format: binary (.bin)                  |  |  |  |  |  |  |
| OK Cancel                                               |  |  |  |  |  |  |

Figure 2. VIF Generation Dialog

# 2.3 User Defined VIF Generation

User Defined VIF Generation is the process of creating a VIF based on settings selected in the TPS6598x Configuration Tool. The USB-IF supports this process with the USB VIF Generator tool.

To start this process, launch the *USB VIF Generator* tool to create a VIF for the tests. The format of the VIF and information about the various fields are detailed in the VIF user guide (VIF-UG), which is part of the installer. The following sections briefly explains these fields, and relates them to configurations and features of the TPS65988. Transfer the TPS65988 application configuration project settings to the VIF as described.

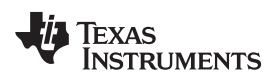

#### Getting Started - Ellisys®

|     | USP, JE Vandar Info Eila Editor 2.0.0.1  | Towar Instruments    | TDC65000  | DI ( | 000000*1 |
|-----|------------------------------------------|----------------------|-----------|------|----------|
| VIE | USD-IF vendor into File Editor 2.0.0.1 - | [ rexas-instruments_ | _1K207800 |      | 000000   |

| VIF USB-IF Vendor Info File Editor 2.0. | 0.1 - [Texas-Instruments_TPS65988_DJ_000000*]                    |                                                | - 🗆 X                                      |
|-----------------------------------------|------------------------------------------------------------------|------------------------------------------------|--------------------------------------------|
| Vendor Info File: Texas-Instr           | uments_TPS65988_DJ_000000* Product Type: Port P                  | roduct Specification: Version 2.01 Application | on: USB-IF Vendor Info File Editor 2.0.0.1 |
| Vendor Name                             | VIF Product General PD USB Type-C <sup>™</sup> Product Power USB | Host Battery Charging 1.2 PD Source PD Sink Du | al Role SOP Discover ID SOP Modes          |
| Texas Instruments                       |                                                                  |                                                |                                            |
| Model Part Number                       | PD_Specification_Revision 2 : Revision 3.0                       |                                                |                                            |
| TPS65988                                | SOP*                                                             | USB Comms Capable                              | YES                                        |
| Product Revision                        | SOP_Capable YES                                                  |                                                |                                            |
| DJ                                      | SOP_P_Capable NO                                                 | DR_Swap_To_DFP_Supported                       | YES *                                      |
| TID                                     | SOP PP Canable NO                                                | DR_Swap_To_UFP_Supported                       | YES -                                      |
| 000000                                  |                                                                  |                                                |                                            |
| Ports                                   | SOP_P_Debug_Capable NO                                           | Unconstrained_Power                            | NO                                         |
| Port: 0                                 | SOP_PP_Debug_Capable NO                                          | VCONN_Swap_To_On_Supported                     | YES                                        |
|                                         |                                                                  | VCONN_Swap_To_Off_Supported                    | YES                                        |
|                                         | Security_Msgs_Supported_SOP NO                                   |                                                |                                            |
|                                         | Manufacturer_Info_Supported_Port YES                             | Responds_Io_Discov_SOP_UFP (                   | YES •                                      |
| Move Up Move Down                       | Manufacturer Info VID Port 0000                                  | Responds_To_Discov_SOP_DFP                     | YES                                        |
| Add Delete                              | Manufacturer Info PID Port 0000                                  | Attempts_Discov_SOP                            | YES 👻                                      |
| Make Copy                               |                                                                  |                                                |                                            |
| make copy                               | Num_Fixed_Batteries 1                                            | Chunking_Implemented_SOP                       | YES                                        |
|                                         | Num_Swappable_Battery_Slots 0                                    | Unchunked_Extended_Messages_Supported(         | YES -                                      |
|                                         |                                                                  |                                                |                                            |
|                                         |                                                                  |                                                |                                            |
| Palazza Natar                           | Clay                                                             |                                                |                                            |
| Nelease Notes                           | Clear                                                            | Load Save As                                   |                                            |

### Figure 3. USB VIF Generator

#### 3 **Getting Started - Ellisys®**

This section lists the instructions for setting up the Ellisys Explorer 350<sup>®</sup> tester, the unit under test (UUT), and the host and control system for executing the compliance tests using the Ellisys compliance test solution. Instructions to configure the UUT using the TPS598x Configuration Tool and USB VIF Tool are common for all compliance test solutions.

#### Prerequisites 3.1

- Ellisys USB Explorer 350 protocol test and analysis system •
- **USB VIF Generator** •
- **TPS65988 EVM** •
- Aardvark I2C/SPI™ adapter, or Micro USB Cable
- PC running Microsoft Windows® 7 or greater ٠

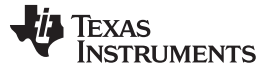

#### Getting Started - Ellisys®

# 3.2 Installation

Download and install the following drivers and tools (if not yet installed on the Windows PC):

- Ellisys USB Explorer 350 Examiner
- Ellisys USB Explorer 350 Analyzer
  - The Analyzer software is optional, and only required for the collection of PD logs.
- TPS6598x Configuration Tool

**NOTE:** This guide assumes that all TI tools are installed at location *C:\Program Files\Texas Instruments.* 

# 3.3 Test Setup

### 3.3.1 Preparing the UUT for the Tests

If the customized application binaries are already programmed on the TPS6598x EVM or customer platform, proceed to Section 3.3.2.

Launch the latest version of the *TPS6598x Configuration* tool and generate a test binary to be programmed on the UUT. See *TPS6598x Application-Customization Tool User Guide* for detailed instructions on generating the binaries and programming the same on the UUT.

### 3.3.2 VIF Item Entry

#### Intro Fields

• *UUT\_Device\_Type*: This field defines the type of UUT, and a suitable (or valid) option must be set for the same depending on the configuration of the device. For example, if the *Port Configuration* field of the *Port Configuration* register is set as Figure 4, the field in VIF must be set to 4 : *DRP*.

| Customer Use<br>Interrupt Mask for I2C1<br>Interrupt Mask for I2C2 | Port Configuration (0x28)                  |                                            |
|--------------------------------------------------------------------|--------------------------------------------|--------------------------------------------|
| Global System Configuration                                        | Field                                      | Value                                      |
| Port Configuration                                                 | Port Configuration                         | DRP 👻                                      |
| Port Control<br>Transmit Source Capabilities                       | Receptacle Type                            |                                            |
| Transmit Sink Capabilities                                         | Audio Accessory Support                    | DRP                                        |
| Autonegotiate Sink                                                 | Debug Accessory Support                    | Disabled                                   |
| Alternate Mode Entry Queue<br>PD3 Configuration Register           | Type-C Supported Options                   | No Options                                 |
| Event Delay                                                        | VConn Supported                            | VCONN supported as DFP/UFP (accept VC -    |
| Transmit Identity Data Object                                      | USB3.0/3.1 Rate                            | USB3 Gen2 signaling rate supported         |
| Display Port Capabilities                                          | Set UVP to 4.5 V                           |                                            |
| Intel VID Config Register                                          | Under-voltage Protection Trip Point, PP_5V | 20% _                                      |
| MIPI VID Configuration                                             | Under-voltage Protection Usage, PP_HV      | 20%                                        |
| I/O Contig<br>Retimer Debug Register                               | Over Voltage Protection Trip Point         | 24 V 🔹                                     |
| App Config Binary Data Indices                                     | Over Voltage Protection Usage              | Disconnect VBUS if voltage exceeds 5% of 💌 |

# Figure 4. Port Configuration - Port Configuration (0x28) Register

 Other fields in this tab define the vendor and product name or ID of the UUT. Refer to the VIF-UG for details, and fill these fields appropriately.

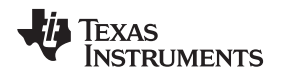

#### **General PD Fields**

- *PD\_Specification\_Revision*: This field defines the version of the PD specification supported by the UUT. For example, TPS65988 is PDd-compliant, so this field must be set to 2 *Revision 3.0*.
- USB\_Comms\_Capable: This field is used by the tester to determine if the UUT is capable of USB communication. The field must be set to either YES or NO depending on the setting of USB Communication Capable bit of Autonegotiate Sink register.
   If this field is configured as YES, then one of the companion fields, Type\_C\_Can\_Act\_As\_Device or Type\_C\_Can\_Act\_As\_Host, in the USB Type-C tab of the VIF Generator tool is set to YES.

| Customer Use                  | Autonegotiate Sink (0x37)          |                        |
|-------------------------------|------------------------------------|------------------------|
| nterrupt Mask for I2C2        | General Settings                   |                        |
| System Power State            | Field                              |                        |
| Control Configuration         | Autonegotiate Sink Enable          |                        |
| Transmit Source Capabilities  | Autonegotiate Variable Sink Enable |                        |
| Transmit Sink Capabilities    | Autonegotiate Battery Sink Enable  |                        |
| Alternate Mode Entry Queue    | USB Communication Capable          |                        |
| Transmit Identity Data Object | Offer Priority                     | Choose Highest Voltage |
| Jser Alternate Mode Config    | No USB Suspend                     |                        |
| ntel VID Config Register      | Giveback Flag                      |                        |
| Texas Instruments VID Config  |                                    |                        |

# Figure 5. USB Communication Capability - Autonegotiate Sink (0x37) Register

• DR\_Swap\_To\_DFP\_Supported and DR\_Swap\_To\_UFP\_Supported: These fields define the data-role swap capability of the UUT, and must be set in accordance with the properties of the device defined in the Port Control Configuration register in Figure 6.

| Customer Use<br>Interrupt Mask for I2C1<br>Interrupt Mask for I2C2 | Port Control (0x29)     | ^                      |
|--------------------------------------------------------------------|-------------------------|------------------------|
| Global System Configuration                                        | Field                   | Value                  |
| Port Configuration                                                 | Type-C Current          | 3 A (strongest pullup) |
| Port Control<br>Transmit Source Canabilities                       | PD Mode                 | Normal PD Behavior     |
| Transmit Sink Capabilities                                         | Process Swap To Sink    |                        |
| Autonegotiate Sink                                                 | Initiate Swap To Sink   |                        |
| Alternate Mode Entry Queue<br>PD3 Configuration Register           | Process Swap To Source  |                        |
| Event Delay                                                        | Initiate Swap To Source |                        |
| Transmit Identity Data Object                                      | Process VCONN Swap      |                        |
| User Alternate Mode Config<br>Display Port Capabilities            | Process Swap to UFP     |                        |
| Intel VID Config Register                                          | Initiate Swap to UFP    |                        |
| MIPI VID Configuration                                             | Process Swap to DFP     |                        |
| Retimer Debug Register                                             | Initiate Swap to DFP    |                        |
| App Config Binary Data Indices                                     | Automatic ID Request    |                        |
| I2C Master Configuration                                           | Force USB Generation 1  |                        |
| Sleep Control Register                                             | Externally Powered      |                        |
| Tx Manufacturer Info SOP                                           | Automatic Sink Cap      |                        |

# Figure 6. Data Role Swap Capability - Port Control (0x29) Register

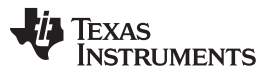

Unconstrained\_Power. This field indicates to the tester that the UUT is powered by a source other than
the VBus. It must be set to either YES or NO depending on the properties of the device. As shown in
Figure 7, this is defined in the Port Control register, where it is called Externally Powered.

| Port Control (0x29)     |                                                                                                    | ,                                                                                                    |
|-------------------------|----------------------------------------------------------------------------------------------------|----------------------------------------------------------------------------------------------------|
| Field                   | Value                                                                                                    |                                                                                                    |
| Type-C Current          | 3 A (strongest pullup)                                                                                                    | _                                                                                                    |
| PD Mode                 | Normal PD Behavior                                                                                                    | •                                                                                                    |
| Process Swap To Sink    |                                                                                                    |                                                                                                    |
| Initiate Swap To Sink   |                                                                                                    |                                                                                                    |
| Process Swap To Source  |                                                                                                    |                                                                                                    |
| Initiate Swap To Source |                                                                                                    |                                                                                                    |
| Process VCONN Swap      |                                                                                                    |                                                                                                    |
| Process Swap to UFP     |                                                                                                    |                                                                                                    |
| Initiate Swap to UFP    |                                                                                                    |                                                                                                    |
| Process Swap to DFP     |                                                                                                    |                                                                                                    |
| Initiate Swap to DFP    |                                                                                                    |                                                                                                    |
| Automatic ID Request    |                                                                                                    |                                                                                                    |
| Force USB Generation 1  |                                                                                                    |                                                                                                    |
| Externally Powered      |                                                                                                    |                                                                                                    |
| Automatic Sink Cap      |                                                                                                    |                                                                                                    |
|                         | Port Control (0x29)<br>Field<br>Type-C Current<br>PD Mode<br>Process Swap To Sink<br>Initiate Swap To Source<br>Initiate Swap To Source<br>Initiate Swap To Source<br>Process VCONN Swap<br>Process Swap to UFP<br>Initiate Swap to UFP<br>Process Swap to DFP<br>Initiate Swap to DFP<br>Initiate Swap to DFP | Fort Control (0x29)         Field       Value         Type-C Current       3 A (strongest pullup)         PD Mode       Normal PD Behavior         Process Swap To Sink       Initiate Swap To Sink         Initiate Swap To Source       Initiate Swap To Source         Process Swap To Source       Initiate Swap To Source         Process VCONN Swap       Image: Comparison of the system of the system |

# Figure 7. Externally Powered - Port Control (0x29) Register

 VCONN\_Swap\_To\_On\_Supported and VCONN\_Swap\_To\_Off\_Supported: These fields define the VCONN swap capability of the device. Both must be set to either YES' or NO depending on the setting of the device, as defined in the Port Control register in Figure 8.

| Customer Use<br>Interrupt Mask for I2C1<br>Interrupt Mask for I2C2 | Port Control (0x29)     |                        | ^ |
|--------------------------------------------------------------------|-------------------------|------------------------|---|
| Global System Configuration                                        | Field                   | Value                  |   |
| Port Configuration                                                 | Type-C Current          | 3 A (strongest pullup) | ſ |
| Port Control<br>Transmit Source Canabilities                       | PD Mode                 | Normal PD Behavior     | Í |
| Transmit Sink Capabilities                                         | Process Swap To Sink    |                        |   |
| Autonegotiate Sink                                                 | Initiate Swap To Sink   |                        |   |
| PD3 Configuration Register                                         | Process Swap To Source  |                        |   |
| Event Delay                                                        | Initiate Swap To Source |                        |   |
| Transmit Identity Data Object                                      | Process VCONN Swap      |                        |   |
| User Alternate Mode Config<br>Display Port Capabilities            | Process Swap to UFP     |                        |   |
| Intel VID Config Register                                          | Initiate Swap to UFP    |                        |   |
| MIPI VID Configuration                                             | Process Swap to DFP     |                        |   |
| Retimer Debug Register                                             | Initiate Swap to DFP    |                        |   |
| App Config Binary Data Indices                                     | Automatic ID Request    | $\checkmark$           |   |
| I2C Master Configuration                                           | Force USB Generation 1  |                        |   |
| Sleep Control Register                                             | Externally Powered      |                        |   |
| Tx Manufacturer Info SOP                                           | Automatic Sink Cap      |                        |   |

# Figure 8. VCONN Swap Capability - Port Control (0x29) Register

Responds\_To\_Discov\_SOP and Attempts\_Discov\_SOP: These fields define the ability of the device to respond or initiate a Discover Identity message respectively. As shown in Figure 9, Responds\_To\_Discov\_SOP must be set to YES if the Transmit Identity Object register is set to a non-zero value. Attempts\_Discov\_SOP must be set to YES if the device supports any Alternate Modes, or NO otherwise.

| Customer Use                                                                                  | Transmit Identity Data Object ( | 0x47)     |        |
|-----------------------------------------------------------------------------------------------|---------------------------------|-----------|--------|
| Interrupt Mask for I2C1<br>Interrupt Mask for I2C2<br>Global System Configuration             | - Record Counts                 |           |        |
| Port Configuration                                                                            |                                 |           |        |
| Port Control                                                                                  | Field                           |           | value  |
| Transmit Source Capabilities                                                                  | Number of UFP Identity Objects  | 3         | *<br>* |
| Autonegotiate Sink<br>Alternate Mode Entry Queue<br>PD3 Configuration Register<br>Event Delay | UFP Discover Identity Response  |           |        |
| Transmit Identity Data Object                                                                 | Field                           | Val       | lue    |
| User Alternate Mode Config                                                                    | USB Vendor ID                   | 0x451     |        |
| Intel VID Config Register                                                                     | Modal Operation Supported       |           |        |
| MIPI VID Configuration                                                                        | Product Type                    | Undefined | -      |
| I/O Config<br>Retimer Debug Register<br>App Config Binary Data Indices                        | Data Capable as USB Device      |           |        |
|                                                                                               | Data Capable as USB Host        |           |        |
| I2C Master Configuration                                                                      |                                 |           |        |

# Figure 9. Transmit Identity Data Object (0x47) Register

• SOP\*: This section defines the capabilities of the device to handle the SOP\* protocol, and must be set in accordance to the properties of the device. For the TPS6598x, SOP\_Capable must be set to YES.

#### **Source Fields**

 PD\_Power\_as\_Source: This field defines the maximum PDP level in mW supported by the sourcecapable device, and must be set per the settings in the *Transmit Source Capabilities* register. For example, as shown in Figure 10 this field is set to (3 A × 12 V) = 36000 mW if the device has two source PDOs.

| Customer Use<br>Interrupt Mask for I2C1                                      | Transmit Source Capabilities (0x32 | 2)                   |          |
|------------------------------------------------------------------------------|------------------------------------|----------------------|----------|
| Interrupt Mask for I2C2<br>Global System Configuration<br>Port Configuration | Tx Source PDO Config               |                      |          |
| Port Control                                                                 | Field                              | Value                |          |
| Transmit Source Capabilities                                                 | Active PDO Bank                    | Use Bank 0           | <b>-</b> |
| Transmit Sink Capabilities<br>Autonegotiate Sink                             | Active PDO Bank Follows EP         |                      |          |
| Alternate Mode Entry Queue<br>PD3 Configuration Register                     | Bank 0 Settings                    |                      |          |
| Event Delay<br>Transmit Identity Data Object                                 | Number of Bank 0 Source PDOs       |                      |          |
| User Alternate Mode Config                                                   | 1                                  |                      | -        |
| Intel VID Config Register<br>MIPI VID Configuration                          | Source PDO 1                       |                      |          |
| I/O Config                                                                   | Field                              | Value                |          |
| Retimer Debug Register                                                       | Switch Source                      | PP1 sources this PDO | -        |
| App Config Binary Data Indices<br>I2C Master Configuration                   | Maximum Current                    | 3 A                  | -        |
| App configuration Register                                                   | Voltage                            | 5 V                  |          |
| Sleep Control Register                                                       | Peak Current                       | 100%                 | •        |
| Tx Manufacturer into SOP<br>Tx Source Capabilities Extended Data Block       | Unchunked Extended Msg Supported   |                      |          |
| Tx Battery Capabilities                                                      | USB Capable                        |                      |          |
| Tx Manufacturer Info SOP Prime                                               | USB Suspend Supported              |                      |          |
| Raw view                                                                     | Supply Type                        | Fixed Source         |          |

# Figure 10. PD Power - Transmit Source Capabilities (0x32) Register

• USB\_Suspend\_May\_Be\_Cleared: This field indicates to the connected sink whether it must obey USB Suspend. It must be set depending on the settings in Figure 11 in the Transmit Source Capabilities register. If the UUT (as a source) has USB Suspend Supported set to 0, then the VIF must set this field to YES, or NO otherwise.

Texas Instruments

| Customer Use<br>Interrupt Mask for I2C1<br>Interrupt Mask for I2C2 | Transmit Source Capabilities (0x32 | 2)                     |   |  |
|--------------------------------------------------------------------|------------------------------------|------------------------|---|--|
| Global System Configuration                                        | Tx Source PDO Config               |                        |   |  |
| Port Configuration                                                 |                                    |                        | _ |  |
| Port Control                                                       | Field                              | Value                  |   |  |
| Transmit Source Capabilities                                       | Active PDO Bank                    | Use Bank 0             | - |  |
| Transmit Sink Capabilities<br>Autonegotiate Sink                   | Active PDO Bank Follows EP         | ,<br>                  |   |  |
| Alternate Mode Entry Queue<br>PD3 Configuration Register           | Bank 0 Settings                    |                        |   |  |
| Transmit Identity Data Object                                      | Number of Bank 0 Source PDOs       |                        |   |  |
| User Alternate Mode Config<br>Display Port Capabilities            | 1                                  |                        |   |  |
| Intel VID Config Register<br>MIPI VID Configuration                | Source PDO 1                       |                        |   |  |
| I/O Config                                                         | Field                              | Value                  |   |  |
| Retimer Debug Register                                             | Switch Source                      | PP1 sources this PDO 🔹 |   |  |
| I2C Master Configuration                                           | Maximum Current                    | 3 A 🗧                  |   |  |
| App configuration Register                                         | Voltage                            | 5 V                    |   |  |
| Sleep Control Register                                             | Peak Current                       | 100% 💌                 |   |  |
| Tx Source Capabilities Extended Data Block                         | Unchunked Extended Msg Supported   | $\square$              |   |  |
| Tx Battery Capabilities                                            | USB Capable                        |                        |   |  |
| Tx Manufacturer Info SOP Prime                                     | USB Suspend Supported              |                        |   |  |
|                                                                    | Supply Type                        | Fixed Source           |   |  |

Figure 11. USB Suspend Support - Transmit Source Capabilities (0x32) Register

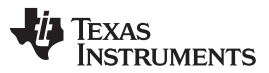

 Num\_Src\_PDOs: This field defines the number of source PDOs supported by the UUT. It must be set in accordance to the device properties defined in the *Transmit Source Capabilities* register in Figure 12.

| Customer Use<br>Interrupt Mask for I2C1<br>Interrupt Mask for I2C2<br>Global System Configuration<br>Port Configuration | Transmit Source Capabilities ( | 0x32 )       |
|----------------------------------------------------------------------------------------------------|--------------------------------|--------------|
| Port Control                                                                                                    | Field                          | Value        |
| Transmit Source Capabilities                                                                                            | Active PDO Bank                | Use Bank 0 👻 |
| Transmit Sink Capabilities<br>Autonegotiate Sink<br>Alternate Mode Entry Queue                                          | Active PDO Bank Follows EP     |              |
| PD3 Configuration Register                                                                                              | Dank o Settings                |              |
| Transmit Identity Data Object                                                                                           | Number of Bank 0 Source PDOs   |              |
| Display Port Capabilities                                                                                               | 1                              |              |
| Intel VID Config Register                                                                                               | Source PDO 1                   |              |

#### Figure 12. Total Source PDOs - Transmit Source Capabilities (0x32) Register

- Source PDOs: The following fields represent the parameters for a single Source PDO where <X> is an
  integer between 1 and 7:
  - Src\_PDO\_Supply\_Type <X>: This field defines the type of the source PDO, and, depending on the settings in Figure 13 in the *Transmit Source Capabilities* register, must be set to either 1 : Fixed, 2 : Battery, or 3 : Variable.

| Customer Use                                                                                             | Maximum Current     |                                | 3 A                   | - | Ī |
|----------------------------------------------------------------------------------------------------|---------------------|--------------------------------|-----------------------|---|---|
| Interrupt Mask for I2C1<br>Interrupt Mask for I2C2<br>Global System Configuration                        | Voltage             | Voltage                        |                       |   |   |
|                                                                                                    | Peak Current        |                                | 100%                  | - |   |
| Port Configuration                                                                                       | Unchunked Extended  | Msg Supported                  |                       |   |   |
| Port Control                                                                                             | USB Capable         |                                |                       |   |   |
| Transmit Source Capabilities<br>Transmit Sink Capabilities                                               | USB Suspend Support | ted                            |                       |   |   |
| Autonegotiate Sink                                                                                       | Supply Type         |                                | Fixed Source          |   |   |
| Alternate Mode Entry Queue<br>PD3 Configuration Register<br>Event Delay<br>Transmit Identity Data Object | Source PDO 2        |                                |                       |   |   |
|                                                                                                    | Field               |                                | Value                 |   |   |
| User Alternate Mode Config                                                                               | Advertised Mask     | Advertise only                 | if Externally Powered | • |   |
| Display Port Capabilities<br>Intel VID Config Register                                                   | Switch Source       | PP1 sources                    | this PDO              | • |   |
| MIPI VID Configuration                                                                                   | Maximum Current     | 0 A                            |                       | - |   |
| I/O Config                                                                                               | Voltage             | 0 V                            |                       | - |   |
| Retimer Debug Register<br>App Config Binary Data Indices                                                 | Peak Current        | 100%                           |                       | • |   |
| I2C Master Configuration                                                                                 | Supply Type         | Fixed Source                   |                       | - |   |
| App configuration Register                                                                               |                     | Fixed Source                   |                       |   |   |
| Sleep Control Register<br>Tx Manufacturer Info SOP                                                       | Bank 1 Settings     | Battery Sourc<br>Variable Sour | e<br>ce               |   |   |
| Ty Source Canabilities Extended Data Block                                                               |                     |                                |                       |   |   |

### Figure 13. Supply Type - Transmit Source Capabilities (0x32) Register

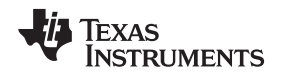

www.ti.com

Src\_PDO\_Peak\_Current <X>: This field defines the peak currents supported by the UUT for short periods, and is indicated as a percent of the operating current. Depending on the settings in Figure 14 in the Transmit Source Capabilities register, it must be set to one of the available options

| Customer Use                                   | Field                 |                    | Value                  |   |
|------------------------------------------------|-----------------------|--------------------|------------------------|---|
| Interrupt Mask for I2C1                        | Number of Source PDOs |                    | 2                      | ÷ |
| Interrupt Mask for I2C2                        |                       |                    |                        |   |
| System Power State                             | Source PDO 1          |                    |                        |   |
| System Configuration                           |                       |                    |                        |   |
| Control Configuration                          | Field                 |                    | Value                  |   |
| Transmit Source Capabilities                   | Switch Source         | Internal 5 volt Po | ower Path (PP_5V)(00b) | - |
| Autonegotiate Sink                             | Maximum Current       | 3A                 |                        | * |
| Alternate Mode Entry Queue                     | Voltage               | 5 V                |                        |   |
| Transmit Identity Data Object                  | Peak Current          | 100%               |                        | - |
| Display Port Capabilities                      | USB Capable           | 100%               |                        |   |
| Intel VID Config Register                      | USB Suspend Supported | 130%               |                        | I |
| Texas Instruments VID Config<br>GPIO Event Man | Supply Type           | 200%               |                        |   |
| Miscellaneous Configuration                    | Source DDO 2          |                    |                        |   |

Figure 14. Peak Current - Transmit Source Capabilities (0x32) Register

Src\_PDO\_Voltage <X>: This field defines the output voltage of a source PDO in the units of 50 mV, and must be set per the Figure 15 configuration in the Transmit Source Capabilities register. For example, for the Figure 15 settings of PDO-1, this field must be set to 5000 mV / 50 mV = 100. The VIF Generator tool takes care of this conversion when generating the vendor information file.

| Customer Use /<br>Interrupt Mask for I2C1 | Source PDO 1    |            |
|-------------------------------------------|-----------------|------------|
| Interrupt Mask for I2C2                   | Field           |            |
| System Power State                        | Switch Source   | Internal 5 |
| Control Configuration                     | Maximum Current | 3 A        |
| Transmit Source Capabilities              | Voltage         | 5 V        |
| Transmit Sink Capabilities                | Peak Current    | 100%       |
|                                           | USB Canable     |            |

Figure 15. PDO Voltage - Transmit Source Capabilities (0x32) Register

Src PDO Max Current. This field defines the maximum operating current of a source PDO in units of 10 mA, and must be set per the Figure 16 configuration in the Transmit Source Capabilities register. For example, for the Figure 16 settings of PDO-1, this field must be set to 3000 mA / 10 mA = 300. The VIF Generator tool takes care of this conversion when generating the vendor information file.

| Customer Use                                                | Field                 |                 | \                       |
|-------------------------------------------------------------|-----------------------|-----------------|-------------------------|
| Interrupt Mask for I2C1<br>Interrupt Mask for I2C2          | Number of Source PDOs |                 | 2                       |
| System Power State<br>System Configuration                  | Source PDO 1          |                 |                         |
| Control Configuration                                       | Field                 |                 | Value                   |
| Transmit Source Capabilities                                | Switch Source         | Internal 5 volt | Power Path (PP_5V)(00b) |
| Autonegotiate Sink                                          | Maximum Current       | 3 A             |                         |
| Alternate Mode Entry Queue<br>Transmit Identity Data Object | Voltage               | 5 V             |                         |
|                                                             | Peak Current          | 100%            |                         |

Figure 16. Maximum PDO Current - Transmit Source Capabilities (0x32) Register

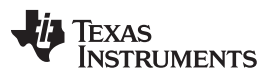

www.ti.com

Src\_PDO\_Min\_Voltage <X> and Src\_PDO\_Max\_Voltage <X>: These fields define the minimum and maximum output voltage of a source PDO in units of 50 mV, and must be set per the Figure 17 configuration in the *Transmit Source Capabilities* register. For example, for the 5V and 12V settings of PDO-2, these fields must be set to (5000 mV / 50 mV) = 100 and (12000 mV / 50 mV) = 240, respectively. The *VIF Generator* tool takes care of this conversion when generating the vendor information file.

| Customer Use                                                |  | Number of Bank 0 Sou                 | rce PDOs      |                      |          |
|-------------------------------------------------------------|--|--------------------------------------|---------------|----------------------|----------|
| Interrupt Mask for I2C1<br>Interrupt Mask for I2C2          |  | 2                                    |               |                      | •        |
| Global System Configuration<br>Port Configuration           |  | Source PDO 1                         |               |                      |          |
| Port Control                                                |  | Fiel                                 | d             | Value                |          |
| Transmit Source Capabilities                                |  | Switch Source                        |               | PP1 sources this PDO | <b>-</b> |
| Autonegotiate Sink<br>Alternate Mode Entry Queue            |  | Maximum Current                      |               | 3A                   |          |
|                                                             |  | Voltage                              |               | 5 V                  |          |
| PD3 Configuration Register                                  |  | Peak Current                         |               | 100%                 | •        |
| Transmit Identity Data Object<br>User Alternate Mode Config |  | Unchunked Extended                   | Msg Supported | ,<br>                |          |
|                                                             |  | USB Capable<br>USB Suspend Supported |               |                      |          |
| Intel VID Config Register                                   |  |                                      |               |                      |          |
| MIPI VID Configuration                                      |  | Supply Type                          |               | Fixed Source         |          |
| I/O Config                                                  |  |                                      |               |                      |          |
| App Config Binary Data Indices                              |  | Source PDO 2                         |               |                      |          |
| I2C Master Configuration                                    |  | Field                                |               | Value                |          |
| App configuration Register                                  |  | Advertised Mask                      | Always Advert | lise                 | <u> </u> |
| Tx Manufacturer Info SOP                                    |  | Switch Source                        | PP1 sources   | this PDO             | <u> </u> |
| Tx Source Capabilities Extended Data Block                  |  | Maximum Current                      | 0 A           |                      | -        |
| Tx Battery Capabilities                                     |  | Minimum Voltage                      | 0 V           |                      | ÷        |
| Raw View                                                    |  | Maximum Voltage                      | 0 V           |                      | ÷        |
|                                                             |  | Supply Type                          | Variable Sour | ce                   | •        |

Figure 17. Minimum and Maximum Voltage - Transmit Source Capabilities (0x32) Register

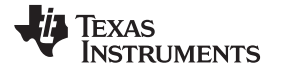

Src\_PDO\_Max\_Power <X>: This field defines the maximum operating power of a source PDO in units of 250 mW. It must be set based on the Figure 18 configuration in the *Transmit Source Capabilities* register. For example, for 15V and 5A settings of PDO-2, this field must be set to 75000 mW / 250 mW = 300. The *VIF Generator* tool takes care of this conversion when generating the vendor information file.

| Customer Use                               | Number of Bank 0 Sour | ce PDOs       |                      |          |
|--------------------------------------------|-----------------------|---------------|----------------------|----------|
| Interrupt Mask for I2C1                    | 0                     |               |                      |          |
| Interrupt Mask for I2C2                    | 2                     |               |                      | •        |
| Global System Configuration                | Source PDO 1          |               |                      |          |
| Port Configuration                         | Source FDO T          |               |                      |          |
| Port Control                               | <br>Field             | t             | Value                |          |
| Transmit Source Capabilities               | Switch Source         |               | PP1 sources this PDO | <b>_</b> |
| Autonogotisto Sink                         | Maximum Oursent       |               |                      |          |
| Alternate Mode Entry Queue                 | maximum Current       |               | 3A                   | -        |
| PD3 Configuration Pegister                 | Voltage               |               | 5 V                  |          |
| Event Delay                                | Peak Current          |               | 100%                 | -        |
| Transmit Identity Data Object              | Unchunked Extended N  | Isg Supported | $\checkmark$         |          |
| User Alternate Mode Config                 | USB Capable           |               |                      |          |
| Intel VID Config Register                  | USB Suspend Supporte  | ed            |                      |          |
| MIPI VID Configuration                     | Supply Type           |               | Fixed Source         |          |
| I/O Config                                 |                       |               |                      |          |
| Retimer Debug Register                     | Source PDO 2          |               |                      |          |
| App Config Binary Data Indices             |                       |               |                      |          |
| I2C Master Configuration                   | Field                 |               | Value                |          |
| App configuration Register                 | Advertised Mask       | Always Adver  | tise                 | -        |
| Tx Manufacturer Info SOP                   | Switch Source         | PP1 sources   | this PDO             | •        |
| Tx Source Capabilities Extended Data Block | Maximum Current       | 0 A           |                      | Ē        |
| Tx Battery Capabilities                    | Minimum Voltage       | 0.V           |                      |          |
| Tx Manufacturer Info SOP Prime             | Maximum Voltage       | 0.1           |                      | •        |
| Raw View                                   | waximum voitage       | UV            |                      | <b></b>  |
|                                            | Supply Type           | Variable Sour | ce                   | <u> </u> |
|                                            |                       |               |                      |          |

# Figure 18. Maximum PDO Current - Transmit Source Capabilities (0x32) Register

# Sink Fields

PD\_Power\_as\_Sink: This field defines the maximum PDP level in mW supported by the sink-capable device. It must be set per the Figure 19 settings in the *Transmit Sink Capabilities* register. For example, if the device has two sink PDOs, as shown in Figure 19, this field must be set to (3 A × 5 V) = 15000 mW.

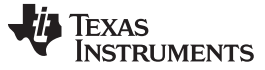

# Getting Started - Ellisys®

| Customer Use                                           | Transmit Sink Capabilities (0x33)          | Transmit Sink Capabilities (0x33) |          |  |
|--------------------------------------------------------|--------------------------------------------|-----------------------------------|----------|--|
| Interrupt Mask for I2C1                                |                                            |                                   |          |  |
| Interrupt Mask for I2C2                                |                                            |                                   |          |  |
| Global System Configuration                            | Sink PDO Count                             |                                   |          |  |
| Port Configuration                                     |                                            |                                   |          |  |
| Port Control                                           | Field                                      | Value                             |          |  |
| Transmit Source Capabilities                           | Number of Sink PDOs                        | 2                                 | -        |  |
| Transmit Sink Capabilities                             |                                            | 1                                 |          |  |
| Autonegotiate Sink                                     | Sink PDO 1                                 |                                   |          |  |
| Alternate Mode Entry Queue                             |                                            |                                   |          |  |
| PD3 Configuration Register                             | Field                                      | Value                             |          |  |
| Event Delay                                            | Operating Current                          | 0.9 A                             | <b>+</b> |  |
| I ransmit Identity Data Object                         | Voltage                                    | 5 V                               |          |  |
| User Alternate Mode Config                             | voltage                                    | 5 V                               |          |  |
| Display Port Capabilities                              | Peak Current                               | 100%                              | <u> </u> |  |
| Intel VID Config Register                              | Fast Role Swap required USB Type-C Current | Fast Swap not Supported           | -        |  |
| I/O Config                                             | Supply Type                                | Fixed Sink                        |          |  |
| Retimer Debug Register                                 | Maximum Operating Current                  | 3A                                | -        |  |
| App Config Binary Data Indices                         | Minimum Operating Current                  | 0.9 A                             | ÷        |  |
| I2C Master Configuration<br>App configuration Register | Ask For Max                                |                                   |          |  |
| Sleep Control Register                                 |                                            | 1                                 |          |  |

Figure 19. PD Power - Transmit Sink Capabilities (0x33) Register

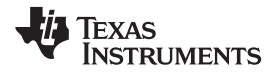

No\_USB\_Suspend\_May\_Be\_Set: This field indicates the intent of the sink device to not obey USB Suspend. It must be set depending on the Figure 20 settings in the Autonegotiate Sink register. If the UUT (as a sink) has No USB Suspend set to 1, then the VIF must set this field to YES, or NO otherwise.

| Customer Use<br>Interrupt Mask for I2C1<br>Interrupt Mask for I2C2<br>Global System Configuration<br>Port Configuration | Autonegotiate Sink (0x37) General Settings |                      |
|----------------------------------------------------------------------------------------------------|--------------------------------------------|----------------------|
| Port Control                                                                                                    | Field                                      | Value                |
| Transmit Source Capabilities<br>Transmit Sink Capabilities                                                              | Autonegotiate Sink Enable                  |                      |
|                                                                                                    | Autonegotiate Variable Sink Enable         | $\checkmark$         |
| Alternate Mode Entry Queue                                                                                              | Autonegotiate Battery Sink Enable          |                      |
| PD3 Configuration Register                                                                                              | USB Communication Capable                  |                      |
| Event Delay                                                                                                    | Offer Priority                             | Choose Highest Power |
| User Alternate Mode Config                                                                                              | No USB Suspend                             |                      |
| Display Port Capabilities                                                                                               | Giveback Flag                              |                      |
| MIPI VID Configuration                                                                                                  | Power Settings                             |                      |

# Figure 20. No USB Suspend - Autonegotiate Sink (0x37) Register

 GiveBack\_May\_Be\_Set. This field indicates if a sink is prepared to lower the operating current to the minimum-supported operating current, on demand. It must be set depending on the Figure 21 settings in the Autonegotiate Sink register. If the UUT (as a sink) has Giveback Flag set to 1, then the VIF must set this field to YES, or NO otherwise.

| Customer Use<br>Interrupt Mask for I2C1<br>Interrupt Mask for I2C2<br>Global System Configuration | Autonegotiate Sink (0x37)                                                                            |                        |  |
|---------------------------------------------------------------------------------------------------|----------------------------------------------------------------------------------------------------|------------------------|--|
| Port Configuration<br>Port Control<br>Transmit Source Capabilities<br>Transmit Sink Capabilities  | Field<br>Autonegotiate Sink Enable                                                                   | Value                  |  |
| Autonegotiate Sink<br>Alternate Mode Entry Queue<br>PD3 Configuration Register                    | Autonegotiate Variable Sink Enable<br>Autonegotiate Battery Sink Enable<br>USB Communication Capable |                        |  |
| Event Delay<br>Transmit Identity Data Object<br>User Alternate Mode Config                        | Offer Priority<br>No USB Suspend                                                                     | Choose Highest Power _ |  |
| Intel VID Config Register<br>MIPI VID Configuration                                               | Giveback Flag                                                                                        |                        |  |

Figure 21. Giveback Flag - Autonegotiate Sink (0x37) Register

• *Higher\_Capability\_Set.* This field indicates that the sink requires more than vSafe5V to provide full functionality, and must be set to YES if the UUT has more than one sink PDO.

• *Num\_Snk\_PDOs*: This field defines the number of sink PDOs supported by the UUT. It must be set in accordance to the device properties defined in the *Transmit Sink Capabilities* register in Figure 22.

| Customer Use                 | Fransmit Sink Capabilities (0x33) |   |
|------------------------------|-----------------------------------|---|
| Interrupt Mask for I2C1      |                                   |   |
| Interrupt Mask for I2C2      | Sink PDO Count                    |   |
| System Power State           | Field                             |   |
| System Configuration         | Field                             |   |
| Control Configuration        | Number of Sink PDOs               | 2 |
| Transmit Source Capabilities | L                                 |   |
| Transmit Sink Capabilities   | Sink PDO 1                        |   |
| Autoperotiste Sink           |                                   |   |

# Figure 22. Total Sink PDOs - Transmit Sink Capabilities (0x33) Register

- Sink PDO: The below fields represent the parameters for a single-sink PDO where <X> is an integer between 1 and 7:
  - Snk\_PDO\_Supply\_Type <X>: The field defines the sink-PDO type, and must be set to either 1 : Fixed, 2 : Battery, or 3 : Variable. This depends on the Figure 23 settings in Transmit Sink Capabilities register.

| Customer Use                               | Number of Sink PDOs                      | 2                          | -        |
|--------------------------------------------|------------------------------------------|----------------------------|----------|
| Interrupt Mask for I2C1                    |                                          |                            |          |
| Interrupt Mask for I2C2                    | Sink PDO 1                               |                            |          |
| Global System Configuration                | Field                                    | Value                      |          |
| Port Configuration                         | Operating Current                        | 0.9.4                      |          |
| Transmit Source Capabilities               | Voltage                                  | 5 V                        |          |
| Transmit Sink Capabilities                 | Peak Ourrent                             | 400%                       |          |
| Autonegotiate Sink                         | Peak Current                             | 100%                       | <u> </u> |
| Alternate Mode Entry Queue                 | Fast Role Swap required USB Type-C Curre | nt Fast Swap not Supported | <u> </u> |
| PD3 Configuration Register                 | Supply Type                              | Fixed Sink                 |          |
| Transmit Identity Data Object              | Maximum Operating Current                | 3A                         | -        |
| User Alternate Mode Config                 | Minimum Operating Current                | 0.9 A                      | <b>•</b> |
| Display Port Capabilities                  | Ask For Max                              |                            |          |
| Intel VID Config Register                  |                                          |                            |          |
| MPI VID Configuration                      | Sink PDO 2                               |                            |          |
| Retimer Debug Register                     | Field                                    | Value                      |          |
| App Config Binary Data Indices             | Operating Current                        |                            |          |
| I2C Master Configuration                   |                                          | 0.9 A                      |          |
| App configuration Register                 | Minimum Voltage                          | 5 V                        | <u> </u> |
| Sleep Control Register                     | Maximum Voltage                          | 20 V                       | -        |
| Tx Source Capabilities Extended Data Block | Supply Type                              | Variable Sink              | •        |
| Tx Battery Capabilities                    | Maximum Operating Current                | Fixed Sink                 |          |
| Tx Manufacturer Info SOP Prime             | Minimum Operating Current                | Variable Sink              |          |
| Raw view                                   | Ask For Max                              |                            |          |
|                                            |                                          |                            |          |

Figure 23. Supply Type - Transmit Sink Capabilities (0x33) Register

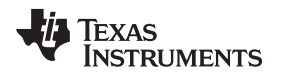

- Snk\_PDO\_Voltage <X>: This field defines the output voltage of a sink PDO in the units of 50 mV, and must be set per the Figure 24 configuration in the *Transmit Sink Capabilities* register. For example, for theFigure 24 settings of PDO-1, this field must be set to 5000 mV / 50 mV = 100. The VIF Generator tool takes care of this conversion when generating the vendor information file.
- Snk\_PDO\_Op\_Current <X>: This field defines the operating current of a sink PDO in units of 10 mA, and must be set per the Figure 24 configuration in *Transmit Sink Capabilities* register. For example, for the Figure 24 settings of PDO-1, this field must be set to 900 mA / 10 mA = 90. The VIF Generator tool takes care of this conversion when generating the vendor information file.

| Customer Use<br>Interrupt Mask for I2C1<br>Interrupt Mask for I2C2<br>Global System Configuration<br>Port Configuration | Transmit Sink Capabilities (0x33) Sink PDO Count |                         |          |
|----------------------------------------------------------------------------------------------------|--------------------------------------------------|-------------------------|----------|
| Port Control                                                                                                    | Field                                            | Value                   |          |
| Transmit Source Capabilities                                                                                            | Number of Sink PDOs                              | 2                       | -        |
| Autonegotiate Sink<br>Alternate Mode Entry Queue                                                                        | Sink PDO 1                                       |                         |          |
| PD3 Configuration Register                                                                                              | Field                                            | Value                   |          |
| Event Delay<br>Transmit Identity Data Object                                                                            | Operating Current                                | 0.9 A                   | -        |
| User Alternate Mode Config                                                                                              | Voltage                                          | 5 V                     |          |
| Display Port Capabilities                                                                                               | Peak Current                                     | 100%                    | <u> </u> |
| Intel VID Config Register                                                                                               | Fast Role Swap required USB Type-C Current       | Fast Swap not Supported | •        |
| I/O Config                                                                                                    | Supply Type                                      | Fixed Sink              |          |
| Retimer Debug Register                                                                                                  | Maximum Operating Current                        | 3 A                     | -        |
| App Config Binary Data Indices                                                                                          | Minimum Operating Current                        | 0.9 A                   | -        |
| App configuration Register<br>Sleen Control Register                                                                    | Ask For Max                                      |                         |          |

# Figure 24. Operating Current and Voltage - Transmit Sink Capabilities (0x33) Register

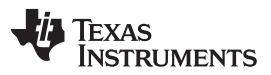

www.ti.com

Snk\_PDO\_Min\_Voltage <X> and Snk\_PDO\_Max\_Voltage <X>: These fields define the minimum and maximum voltage of a sink PDO in units of 50 mV. They must be set per the Figure 25 configuration in the *Transmit Sink Capabilities* register. For example, for the Figure 25 settings of PDO-2, these fields must be set to (12000 mV / 50 mV) = 240 and (20000 mV / 50 mV) = 400, respectively. The *VIF Generator* tool takes care of this conversion when generating the vendor information file.

| Customer Use                                              | Sink PDO 1                                    |                         |
|-----------------------------------------------------------|-----------------------------------------------|-------------------------|
| Interrupt Mask for I2C2                                   | Field                                         | Value                   |
| Global System Configuration                               | Operating Current                             | 0.9 A                   |
| Port Configuration                                        | Voltage                                       | 5 V                     |
| Transmit Source Canabilities                              | Peak Current                                  | 100%                    |
| Transmit Sink Capabilities                                | Fact Data Owen as avies d UOD Tures O Overset |                         |
| Autonegotiate Sink                                        | Fast Role Swap required USB Type-C Current    | Fast Swap not Supported |
| Alternate Mode Entry Queue                                | Supply Type                                   | Fixed Sink              |
| SRCPolicyMaster Auto Negotiate Source                     | Maximum Operating Current                     | 3A 🗧                    |
| PD3 Configuration Register                                | Minimum Operating Current                     | 0.9 A                   |
| Event Delay                                               | Ask For Max                                   |                         |
| I ransmit identity Data Object                            |                                               |                         |
| Display Port Capabilities                                 | Sink PDO 2                                    |                         |
| Intel VID Config Register                                 |                                               |                         |
| MIPI VID Configuration                                    | Field                                         | Value                   |
| I/O Config                                                | Operating Current                             | 0.9A                    |
| Retimer Debug Register                                    | Minimum Voltage                               | 5 V 🗧                   |
| App Config Binary Data Indices                            | Maximum Voltage                               | 20 V 🗧                  |
| External Billboard Configuration                          | Supply Type                                   | Variable Sink           |
| App configuration Register                                | Maximum Operating Current                     | 3A 🗧                    |
| Sleep Control Register                                    | Minimum Operating Current                     | 0.9 A                   |
| Transmit Sink Capabilities Extended Data Block (SCEDB) Re | Ask For Max                                   | 3                       |

### Figure 25. Minimum and Maximum Voltage - Transmit Sink Capabilities (0x33) Register

### **Dual Role Fields**

• Accepts\_PR\_Swap\_As\_Src and Accepts\_PR\_Swap\_As\_Snk: These fields define the power-role swap capability of the device, and must be set in accordance to the device properties defined in the *Port Control* register in Figure 26.

| Customer Use<br>Interrupt Mask for I2C1<br>Interrupt Mask for I2C2 | Port Control (0x29)     |                              |
|--------------------------------------------------------------------|-------------------------|------------------------------|
| Global System Configuration<br>Port Configuration                  | Field<br>Type-C Current | Value 3 A (strongest pullup) |
| Port Control<br>Transmit Source Canabilities                       | PD Mode                 | Normal PD Behavior           |
| Transmit Sink Capabilities                                         | Process Swap To Sink    |                              |
| Autonegotiate Sink                                                 | Initiate Swap To Sink   |                              |
| PD3 Configuration Register                                         | Process Swap To Source  |                              |
| Event Delay                                                        | Initiate Swap To Source |                              |
| Transmit Identity Data Object<br>User Alternate Mode Config        | Process VCONN Swap      |                              |
| Display Port Capabilities                                          | Process Swap to UFP     |                              |

### Figure 26. Power Swap Capabilities - Port Control (0x29) Register

 Requests\_PR\_Swap\_As\_Src and Requests\_PR\_Swap\_As\_Snk: These fields define the ability of the device to request for power-role swaps. They must be set in accordance to the device properties as defined in the Control Configuration register in Figure 27.

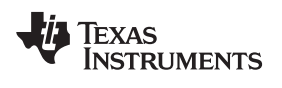

| Customer Use<br>Interrupt Mask for I2C1 | Port Control (0x29)     | Port Control (0x29)    |  |
|-----------------------------------------|-------------------------|------------------------|--|
| Interrupt Mask for I2C2                 |                         |                        |  |
| Global System Configuration             | Field                   | Value                  |  |
| Port Configuration                      | Type-C Current          | 3 A (strongest pullup) |  |
| Port Control                            | PD Mode                 | Normal PD Rehavior     |  |
| Transmit Source Capabilities            | PD Mode                 |                        |  |
| Transmit Sink Capabilities              | Process Swap To Sink    |                        |  |
| Autonegotiate Sink                      | Initiate Swap To Sink   |                        |  |
| Alternate Mode Entry Queue              | Process Swap To Source  |                        |  |
| Event Delay                             | Initiate Swap To Source |                        |  |
| Transmit Identity Data Object           | Process VCONN Swap      |                        |  |
| User Alternate Mode Config              | · · · · ·               |                        |  |

Figure 27. Power Swap Capabilities - Control Configuration (0x29) Register

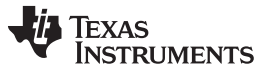

#### **SOP Discovery Fields**

 The fields in the Part One tab define the identity of the UUT, and must be set in accordance with the Figure 28 configuration defined in the Transmit Identity Data Object register. Data\_Capable\_as\_USB\_Host\_SOP and Data\_Capable\_as\_USB\_Device\_SOP: These fields are automatically set by the tool, and depend on the corresponding settings in USB Type-C fields.

| Customer Use<br>Interrupt Mask for I2C1                                                                                     | Transmit Identity Dat   | a Object (0x47) |       |
|----------------------------------------------------------------------------------------------------|-------------------------|-----------------|-------|
| Global System Configuration                                                                                                 | Record Counts           |                 |       |
| Port Control                                                                                                    |                         | Field           | Value |
| Transmit Source Capabilities                                                                                                | Number of UFP Identity  | Objects 3       | -     |
| Transmit Sink Capabilities<br>Autonegotiate Sink<br>Alternate Mode Entry Queue<br>PD3 Configuration Register<br>Event Delay | UFP Discover Identity R | lesponse        |       |
| Transmit Identity Data Object                                                                                               | Field                   | d Value         |       |
| User Alternate Mode Config                                                                                                  | USB Vendor ID           | 0x451           |       |
| Display Port Capabilities                                                                                                   | Modal Operation Su      | pported         |       |
| MIPI VID Configuration                                                                                                    | Product Type            | Undefined       |       |
| I/O Config                                                                                                    | Data Capable as US      | B Device        |       |
| Retimer Debug Register<br>App Config Binary Data Indices                                                                    | Data Capable as US      | iB Host         |       |
| I2C Master Configuration<br>App configuration Register<br>Sleep Control Register                                            | Certification Test ID   |                 |       |
| Tx Manufacturer Into SOP<br>Tx Source Capabilities Extended Data Block<br>Tx Battery Capabilities                           | Product Vendor Defi     | ined Object     |       |
| Tx Manufacturer Info SOP Prime                                                                                              | Field                   | Value           |       |
| Raw View                                                                                                    | BCD Device              | 0x700           |       |
|                                                                                                    | USB Product ID          | 0x0             |       |

Figure 28. Transmit Identity Data Object (0x47) Register

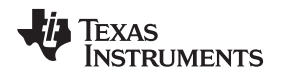

#### USB Type-C Fields

- *Type\_C\_State\_Machine*: This field indicates the type of Type-C state machine implemented on the UUT. For some of the configurations of UUT\_Device\_Type, this field is set automatically by the tool.
- *Rp\_Value*: This field defines the Rp value that the UUT (as a source) presents upon a connection. It must be set depending on the Figure 29 configuration in the *System Configuration* register.

| Customer Use<br>Interrupt Mask for I2C1<br>Interrupt Mask for I2C2 | Port Control (0x29)   |                                  |
|--------------------------------------------------------------------|-----------------------|----------------------------------|
| Global System Configuration                                        | Field                 | Value                            |
| Port Configuration                                                 | Type-C Current        | 3 A (strongest pullup)           |
| Port Control                                                       | PD Mode               | Default Current (weakest pullup) |
| Transmit Source Capabilities                                       | 1 D Mode              | 1.5 A (medium pullup)            |
| Transmit Sink Capabilities                                         | Process Swap To Sink  | 3 A (strongest pullup)           |
| Autonegotiate Sink                                                 | Initiate Swap To Sink |                                  |

# Figure 29. Type-C Current - System Configuration (0x28) Register

• *Type\_C\_Implements\_Try\_SRC* and *Type\_C\_Implements\_Try\_SNK*: These fields define the ability of the UUT to support *Try.SRC* and *Try.SNK* states when transitioning out of *AttachWait.SNK* and *AttacheWait.SRC* respectively. These fields must be set in accordance with the Figure 30 configuration in the *Port Configuration* register.

| Customer Use<br>Interrupt Mask for I2C1<br>Interrupt Mask for I2C2                               | Port Configuration (0x28) |                                            |  |
|--------------------------------------------------------------------------------------------------|---------------------------|--------------------------------------------|--|
| Global System Configuration                                                                      | Field                     | Value                                      |  |
| Port Configuration                                                                               | Port Configuration        | DRP                                        |  |
| Port Control<br>Transmit Source Capabilities<br>Transmit Sink Capabilities<br>Autonegotiate Sink | Receptacle Type           | Standard fully-featured USB-C receptacle 🔹 |  |
|                                                                                                  | Audio Accessory Support   |                                            |  |
|                                                                                                  | Debug Accessory Support   |                                            |  |
| Alternate Mode Entry Queue<br>PD3 Configuration Register                                         | Type-C Supported Options  | No Options 🗾                               |  |
| Event Delay                                                                                      | VConn Supported           | No Options                                 |  |
| Transmit Identity Data Object                                                                    | USB3.0/3.1 Rate           | Try.Snk                                    |  |
| User Alternate Mode Config<br>Display Port Capabilities                                          | Set UVP to 4.5 V          | Powered Accessory                          |  |

# Figure 30. Type-C Supported Options - System Configuration (0x28) Register

• Type\_C\_Is\_Debug\_Target\_SRC, Type\_C\_Is\_Debug\_Target\_SNK, and Type\_C\_Supports\_Audio\_Accessory: These fields define the ability of the device to support Debug Accessory Mode and Audio Accessory Mode respectively, and must be set per the Figure 31 configuration in the Port Configuration register.

| Customer Use<br>Interrupt Mask for I2C1<br>Interrupt Mask for I2C2 | Port Configuration (0x28) |                                            |
|--------------------------------------------------------------------|---------------------------|--------------------------------------------|
| Global System Configuration                                        | Field                     | Value                                      |
| Port Configuration                                                 | Port Configuration        | DRP                                        |
| Port Control<br>Transmit Source Capabilities                       | Receptacle Type           | Standard fully-featured USB-C receptacle 🚽 |
| Transmit Sink Capabilities                                         | Audio Accessory Support   |                                            |
| Autonegotiate Sink                                                 | Debug Accessory Support   |                                            |
| PD3 Configuration Register                                         | Type-C Supported Options  | No Options 👤                               |

# Figure 31. Accessory Support - Port Configuration (0x28) Register

- **NOTE:** Some device variants do not have support for the accessory modes. Contact your TI representative for more details.
- *Type\_C\_Sources\_VCONN* and *Type\_C\_Supports\_VCONN\_Powered\_Accessory*: These fields indicate whether the UUT source VCONN supports communication with a VCONN-powered accessory. They

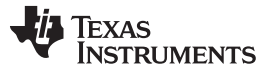

www.ti.com

must be set per the configuration in the *Port Configuration* register. These fields are automatically set by the tool if *VCONN\_Swap\_To\_XXX* is set as *YES* in the *General PD Settings* tab.

| Customer Use<br>Interrupt Mask for I2C1                                                  | Port Configuration (0x28)                  | Port Configuration (0x28)                                                          |  |
|------------------------------------------------------------------------------------------|--------------------------------------------|------------------------------------------------------------------------------------|--|
| Interrupt Mask for I2C2<br>Global System Configuration<br>Port Configuration             | Field<br>Port Configuration                | Value DRP _                                                                        |  |
| Transmit Source Capabilities<br>Transmit Sink Capabilities                               | Receptacle Type<br>Audio Accessory Support | Standard fully-featured USB-C receptacle 👤                                         |  |
| Autonegotiate Sink<br>Alternate Mode Entry Queue                                         | Debug Accessory Support                    | ──<br>✓<br>No Options                                                              |  |
| Event Delay                                                                              | VConn Supported                            | VCONN supported as DFP/UFP (accept VC                                              |  |
| Transmit Identity Data Object<br>User Alternate Mode Config<br>Display Port Canabilities | USB3.0/3.1 Rate<br>Set UVP to 4.5 V        | VCONN not supported (disabled)<br>Reserved<br>VCONN supported asONN Swap requests) |  |
| Intel VID Config Register                                                                | Under-voltage Protection Trip Point, PP_5  | V VCONN supported asONN_Swap requests)                                             |  |

## Figure 32. VCONN Support - Port Configuration (0x28) Register

• *Type\_C\_BC\_1\_2\_Support*. This field indicates whether the UUT supports *USB Battery Charging v1.2* and must be set per the Figure 33 configuration in the *Port Control* register.

| Customer Use                                 | Force USB Generation 1        |                            | ^  |
|----------------------------------------------|-------------------------------|----------------------------|----|
| Interrupt Mask for I2C1                      | Externally Powered            |                            |    |
| Global System Configuration                  | Automatic Sink Cap            |                            |    |
| Port Configuration                           | Sink Control Bit              |                            |    |
| Port Control<br>Transmit Source Canabilities | 15 kOhm Resistor Present      |                            |    |
| Transmit Sink Capabilities                   | Data Contact Detection Enable |                            |    |
| Autonegotiate Sink                           | Charger Advertise Enable      | Charger Advertise Disabled | ſ  |
| Alternate Mode Entry Queue                   | USB Disable                   |                            |    |
| Event Delay                                  | Charger Detect Enable         | Charger Detect Disabled    | Π. |
|                                              |                               |                            | 1  |

### Figure 33. BC1.2 Support - Port Control (0x29) Register

Type\_C\_Can\_Act\_As\_Host and Type\_C\_Can\_Act\_As\_Device: These fields indicate whether the UUT can communicate with USB 2.0 or USB 3.1 (as a host or device) respectively. They must be set per the Figure 34 configuration in the Transmit Identity Data Object register.

| Customer Use<br>Interrupt Mask for I2C1<br>Interrupt Mask for I2C2                            | ^    | Transmit Identity Data Object(   | 0x47)     |       |   |
|-----------------------------------------------------------------------------------------------|------|----------------------------------|-----------|-------|---|
| Global System Configuration<br>Port Configuration                                             |      | Record Counts                    |           | 1     |   |
| Port Control                                                                                  |      | Field                            |           | Value |   |
| Transmit Source Capabilities                                                                  | - 11 | Number of UFP Identity Objects 3 |           |       |   |
| Autonegotiate Sink<br>Alternate Mode Entry Queue<br>PD3 Configuration Register<br>Event Delay |      | UFP Discover Identity Response   |           |       |   |
| Transmit Identity Data Object                                                                 | - 1  | Field                            |           | Value |   |
| User Alternate Mode Config                                                                    |      | USB Vendor ID                    | 0x451     |       |   |
| Intel VID Config Register                                                                     |      | Modal Operation Supported        |           |       |   |
| MIPI VID Configuration                                                                        |      | Product Type                     | Undefined |       | - |
| I/O Config<br>Detimer Debug Degister                                                          |      | Data Capable as USB Device       |           |       |   |
| App Config Binary Data Indices                                                                |      | Data Capable as USB Host         |           |       |   |
| 100 Mactor Configuration                                                                      |      |                                  |           |       |   |

### Figure 34. Transmit Identity Data Object

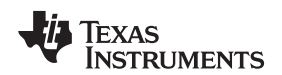

٠

*Type\_C\_Host\_Speed* and *Type\_C\_Device\_Speed*: These fields indicate which USB speed is supported when communicating as a host or a device respectively.

| Customer Use  Interrupt Mask for I2C1 Interrupt Mask for I2C2 |  | Port Configuration (0x28)                          |                                                          |
|---------------------------------------------------------------|--|----------------------------------------------------|----------------------------------------------------------|
| Global System Configuration<br>Port Configuration             |  | Field<br>Port Configuration                        | Value                                                    |
| Transmit Source Capabilities                                  |  | Receptacle Type                                    | Standard fully-featured USB-C receptack                  |
| Transmit Sink Capabilities<br>Autonegotiate Sink              |  | Audio Accessory Support<br>Debug Accessory Support | <u> </u>                                                 |
| Alternate Mode Entry Queue<br>PD3 Configuration Register      |  | Type-C Supported Options                           | No Options 🔽                                             |
| Event Delay                                                   |  | VConn Supported                                    | VCONN supported as DFP/UFP (accept '                     |
| Transmit Identity Data Object                                 |  | USB3.0/3.1 Rate                                    | USB3 Gen2 signaling rate supported 🔄                     |
| Display Port Capabilities                                     |  | Set UVP to 4.5 V                                   | USB3 not supported<br>USB3 Gen1 signaling rate supported |
| Intel VID Config Register                                     |  | Under-voltage Protection Trip Point, PP_5V         | USB3 Gen2 signaling rate supported                       |

# Figure 35. Data Capability as USB Device and Host - Port Configuration (0x28) Register

• *Type\_C\_Is\_Alt\_Mode\_Controller* and *Type\_C\_Is\_Alt\_Mode\_Device*: These fields indicate whether the UUT is capable of acting as an *Alternate Mode Controller* or *Alternate Mode Device* respectively. They must be set to YES if the device supports alternate modes.

# 3.3.3 Connection and Test Execution

Connect the test-equipment and UUT to the PC as shown in Figure 36.

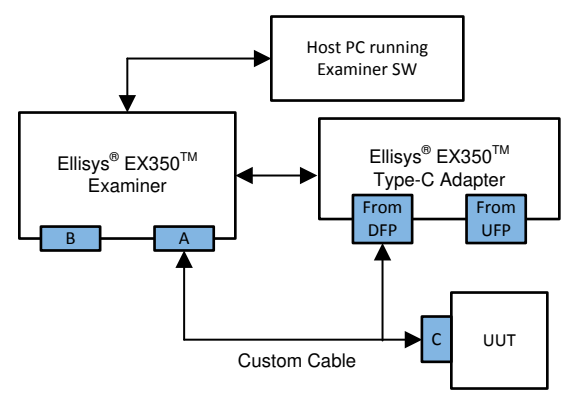

Figure 36. Ellisys<sup>®</sup> Examiner and UUT - Connection Diagram

- 1. Connect the test equipment to the Windows PC.
- 2. Launch the tester GUI, and select the tests to execute.

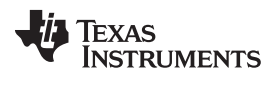

| Fests selection: No tests                       |        |            | ▼ Ready                   | 8 |
|-------------------------------------------------|--------|------------|---------------------------|---|
| No tests                                        |        |            | Test lefernation          |   |
| All tests All stable tests                      |        |            | l est information         |   |
| USB Type All RC/stable tests                    |        |            | Text ID:                  |   |
| TD.PLUSB-IF certification tests - PD and Type-0 |        |            | Test ID.                  |   |
| TD.P. Custom                                    |        |            |                           |   |
|                                                 | Stable | 0/1//2010  | Operator:                 |   |
|                                                 | Stable | 4/20/2010  |                           |   |
|                                                 | Stable | 6/17/2016  | Comments:                 |   |
| TD 4 2 1 Source Connect Sink                    | Stable | 2/10/2017  |                           |   |
| TD 4.2.2 Source Connect Sink Accessory          | Stable | 2/10/2017  |                           |   |
| TD.4.2.3 Source Connect DRP                     | Stable | 4/3/2017   |                           |   |
| TD.4.2.4 Source Connect Try.SRC DRP             | Beta   | 4/3/2017   |                           |   |
| TD.4.2.5 Source Connect Try.SNK DRP             | Beta   | 4/3/2017   |                           |   |
| TD.4.2.6 Source Connect Audio Accessory         | Stable | 3/6/2017   |                           |   |
| TD.4.2.8 Source Connect Powered Accessory       | Stable | 9/9/2015   |                           |   |
| TD.4.3.1 Sink Connect Source                    | Stable | 2/10/2017  |                           |   |
| TD.4.3.2 Sink Connect DRP                       | Stable | 8/12/2016  |                           |   |
| TD.4.3.4 Sink Connect Try.SNK DRP               | Beta   | 3/13/2017  |                           |   |
| TD.4.3.5 Sink Connect SNKAS                     | RC     | 7/1/2016   |                           |   |
| TD.4.3.6 Sink Connect Accessories               | RC     | 10/27/2016 |                           |   |
| TD.4.4.1 SNKAS Connect Source                   | Stable | 2/7/2017   |                           |   |
| TD.4.4.2 SNKAS Connect DRP                      | Stable | 8/10/2015  |                           |   |
| TD.4.4.3 SNKAS Connect Try.SRC DRP              | Beta   | 4/3/2017   | -                         |   |
| oad selection from file Save selection          |        |            | USB 3.0 Physical Settings |   |
| unning Tests                                    |        |            |                           |   |
| De Clatel                                       |        |            |                           |   |
|                                                 |        |            |                           |   |
| Ready                                           |        |            |                           |   |

# Figure 37. Test Selection - Ellisys<sup>®</sup> Examiner

3. Upload the VIF that was created previously, and run the selected tests.

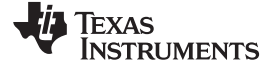

|               | Texas Instruments        | Product Name | TPS65982 EVM               |  |  |
|---------------|--------------------------|--------------|----------------------------|--|--|
| Test ID (TID) | 0                        | Port Label   |                            |  |  |
| Version Info  | 1.3                      | VIF Revision | Revision 1.11, Version 1.0 |  |  |
| General       |                          |              |                            |  |  |
| 🧼 UU          | Т Туре                   | Due          | I-role Port                |  |  |
| USB Type      | ÷C                       |              |                            |  |  |
| Typ           | e-C State Machine        | DR           | þ                          |  |  |
| 🧼 Ca;         | otive Cable              | No           |                            |  |  |
| 🧼 Rp          | Value                    | 3A.          | @ 5V                       |  |  |
| 🧼 lmp         | lements Try.SRC          | No           |                            |  |  |
| 🥥 lmp         | lements Try.SNK          | No           | No                         |  |  |
| 🧼 Su;         | oports Audio Accessories | No           | No                         |  |  |
| 🥥 ls \        | conn-Powered Accessory   | No           |                            |  |  |
| 🥥 ls /        | Vt-Mode Controller       | No           |                            |  |  |
| 🥥 ls /        | Nt-Mode Device           | No           |                            |  |  |
| 🥥 is L        | Jebug Target as Source   | No           |                            |  |  |
| 🥥 is L        | Jebug Target as Sink     | No           |                            |  |  |
| 9 Sol         | Jrces Vconn              | No           |                            |  |  |
| ⊘ Car         | t act as USB Host        | Tes          | 2.0                        |  |  |
|               | s opeeu                  | Va           | 52.0                       |  |  |
|               | i act as USD Device      | 165          | 20                         |  |  |
| oad from file | Save                     | 031          | 2.0                        |  |  |

Figure 38. Vendor Information File - Ellisys® Examiner

4. After the tests are completed, the results can be found under the Results tab.

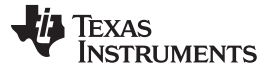

| Ellisys USB Explorer 3 | 50 Examiner                                               |                                          |
|------------------------|-----------------------------------------------------------|------------------------------------------|
| Tests Results Settin   | as Vendor Info                                            |                                          |
|                        | a Tasta                                                   |                                          |
| TD PD SE               | C F1 Source Canabilities sent timely                      | - All All All All All All All All All Al |
| TD PD SE               | C E2 Source Capabilities Belds Checks                     |                                          |
| E TD PD SF             | C.E3 SourceCapabilityTimer Timeout                        |                                          |
| 🗉 🧳 TD.PD.SF           | RC.E4 SenderResponseTimer Deadline - Request              |                                          |
| 🕀 🧹 TD.PD.SF           | RC.E5 SenderResponseTimer Timeout - Request               |                                          |
| 🗉 🧹 TD.PD.SF           | RC.E6 PSHardResetTimer Timeout                            | E                                        |
| 🖲 🧹 TD.PD.SF           | RC.E7 Accept sent timely                                  |                                          |
| 🕀 🧹 TD.PD.SF           | RC.E8 Accept Fields Checks                                |                                          |
| 🗉 🧹 TD.PD.SF           | RC.E9 PS_RDY sent timely                                  |                                          |
| 🗉 🗸 TD.PD.SF           | C.E10 PS_RDY Fields Checks                                |                                          |
| 🖲 🗸 TD.PD.SF           | RC.E11 Accept Requests can be met                         |                                          |
| 🗷 🗸 TD.PD.SF           | RC.E12 Reject Requests can't be met                       |                                          |
| 🖲 🗸 TD.PD.SF           | C.E13 Reject Request - Invalid Object Position            | _                                        |
| 🗈 🗸 TD.PD.SF           | RC.E14 Atomic Message Sequence                            | _                                        |
| 🗈 🗸 TD.PD.SF           | RC.E15 Give_Source_Cap                                    | _                                        |
| 🕒 🧹 TD.PD.SF           | C.E16 PDO Transition                                      |                                          |
| USB PD Sink            | Tests                                                     | -                                        |
| Tests Summary          |                                                           |                                          |
| Tests ran:             | 26                                                        |                                          |
| Tests failed:          | 0                                                         |                                          |
| Tests not completed:   | 0                                                         |                                          |
| 🗸 All tests comp       | eleted successfully but some warnings need to be checked. | Show Report                              |
| lunning Tests          |                                                           |                                          |
| Run Selected 👻         |                                                           |                                          |
| All tests completed    |                                                           |                                          |
|                        |                                                           |                                          |
| rsion 3.1.6304         |                                                           | Quit                                     |
|                        |                                                           | sion                                     |

Figure 39. Test Results - Ellisys® Examiner

# 4 Getting Started – Granite River Labs GRL-USB-PD-C2

# 4.1 Installation

Download and install the following tool on the Windows PC from Granite River Labs

• GRL USB PD/Type-C Compliance Test Software/Firmware for USB Power Delivery and Type-C<sup>™</sup> Tester and Analyzer (GRL-USB-PD-C2)

# 4.2 Setup and Test Execution

- 1. Connect the test equipment to the Windows PC. The C2 device connects using Ethernet.
- 2. Launch "GRL-USB-PD-C2" Software
- 3. Select Connection Setup. Click on Connect/Refresh and verify the Tester Status turns green.

|                           | 🍯 🏹 🚺 🗰 🌞 -                     | + <u> </u>            |
|---------------------------|---------------------------------|-----------------------|
|                           | Connection Setup                |                       |
|                           | GRL-USB-PD-C2 Controller Status |                       |
| Connection Type:          | Ethernet                        |                       |
| IP Address Configuration: | Oefault IP O Tester Dynamic IP  | Connect / Refresh     |
| IP Address :              | 192.168.255.1                   | Connect/ Kenesh       |
| Tester Status:            | Not Connected 🔕                 |                       |
| Firmware Version:         | Not Available                   | Update C2 Firmware    |
| Eload Version:            | Not Available                   |                       |
| Serial No:                | Not Available                   | Update Eload Firmware |

Figure 40. GRL Connection Setup

4. Select Product Capability. Click on VIF1, locate the VIF created and click Open.

|          |                                  | 🌍 .                    | 🖸 💽 🗿 🗿  | j 🔟 🗕 🕨               | → 📄                    |            |  |
|----------|----------------------------------|------------------------|----------|-----------------------|------------------------|------------|--|
|          |                                  |                        | Product  | Capability            |                        |            |  |
|          | Select Test Cable:               | ○ Select UUT Type (OR) | Load VIF | Read<br>Capabilities: | Reset<br>Capabilities: | File Name: |  |
| Port 1:  | GRL-SPL Cable $ \smallsetminus $ | DRP ~                  | VIF 1    | Port1                 | Reset Port 1           | -          |  |
| Port 2:  | GRL-SPL Cable $ \smallsetminus $ | DRP ~                  | VIF 2    | Port2                 | Reset Port 2           | -          |  |
| Port1 Ca | apabilities Port2 Cap            | abilities              |          |                       |                        |            |  |

# Figure 41. GRL VIF Entry

- 5. Select Test Configuration. Review settings and change if needed.
- 6. Review Test Setup Connection and connect UUT to the GRL C2 as shown.
- 7. Select Test Selection. Click to select the desired compliance tests.
- 8. Select Run/Start to execute selected tests. The GRL Advanced Plot window opens to show current operations.
- 9. Select Report Generation. Leave default options checked and select Generate Report. Launch "GRL-USB-PD-C2 Software"

# 5 Getting Started – MQP Packet-Master

# 5.1 Installation

Download and install the following tool onto the Windows PC from MQP Electronics

GraphicUSB Software

# 5.2 Setup and Test Execution

- 1. Connect the test equipment to the Windows PC. The MQP Packet-Master device connects using USB.
- 2. Launch the "Graphics USB" software.
- 3. Select menu items Operations, PD, and PD Compliance
- 4. Under the Gen tab, select Load an Existing Vendor Info File

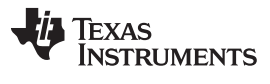

#### Getting Started – MQP Packet-Master

www.ti.com

PD Compliance Tests using USB-PDT

|                                                              | Gen Gen (cont) Source Sink E<br>Path to Vendor Information File                                                                                                    | Ext Mess   ID (SOP)   SVIDs (SOP)   Type-C                                                   | Test Parameters | Rev 2   Rev 2 'Det'   Rev 3  <br>Strict Compliance 🔽                                      |
|--------------------------------------------------------------|----------------------------------------------------------------------------------------------------|----------------------------------------------------------------------------------------------|-----------------|-------------------------------------------------------------------------------------------|
| Status<br>Capturing<br>Rp<br>Rd<br>CC1<br>CC2                | Import Vendor Info File<br>(e.g. from Memory Stick)<br>Save and Close all Open<br>PD Compliance Results Files                                                                                             | Save To Vendor Info File<br>Save Current Vendor Compliance Results<br>(e.g. to Memory Stick) | Renam Save      | d An Existing Vendor Info File<br>All Compliance Result Folders<br>(e.g. to Memory Stick) |
| VBUS<br>VCONN<br>Active<br>Connected<br>Activity<br>Contract | Version 1.7<br>Version 1.7<br>Component TID<br>1 1<br>App VIF Vers: Revision 1.37, Version 1.                                                                                                    | Port Port Type Port V DRP                                                                    | PD_Supp Conned  | tor Extract Info From UUT Make TID List                                                   |
| Source<br>PR Swapped<br>DR Swapped<br>VC Swapped<br>Mismatch | File VIF Vers : Revision 1.37, Version 1.<br>VIF Producer: - GraphicUSB V6.05.00<br>VIF Status  VIF Status VIF Inconsistent VIF - No Duplicates Found<br>- No Unneeded Parameters Found<br>File Validated | )<br>Fresults in FAIL                                                                        | Auto            | Create NotesText File                                                                     |
| Diagnostic<br>Plug-in<br>VBUS Gen<br>Curr Sink               |                                                                                                    |                                                                                              |                 | Ŷ                                                                                         |
| 00:00:00                                                     | Run Selected Run All Stop                                                                                                    | Test: -not running-<br>No PDT detected                                                       | 1               | Timeout<br>-                                                                              |

# Figure 42. MQP VIF Entry

5. Select one of the tabs Rev 2, Rev 2 Det, or Rev 3 to select the desired Compliance Tests

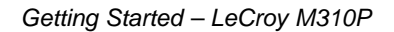

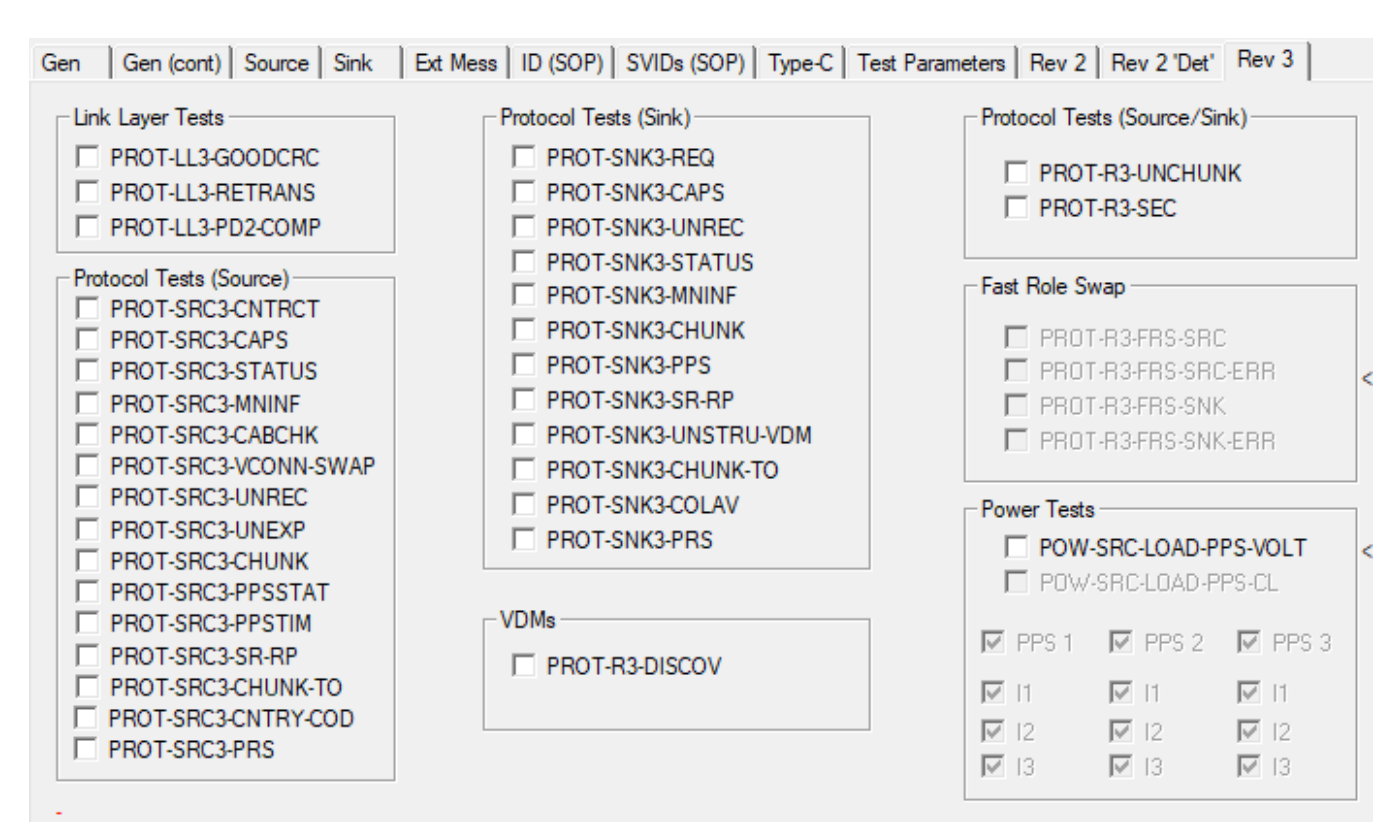

### Figure 43. MQP Test Selection

6. Select Run Selected or Run All to execute desired tests

# 6 Getting Started – LeCroy M310P

### 6.1 Installation

TEXAS

www.ti.com

STRUMENTS

Download and install the following tool on the Windows PC from Teledyne LeCroy Protocol Analyzers

- USB Analysis Software: USB Compliance Suite
- USB Analysis Software: USB Protocol Suite
  - Note: This item is optional and only required for collecting PD logs

# 6.2 Setup and Test Execution

- 1. Connect the test equipment to the Windows PC. The LeCroy M310P device connects using USB.
- 2. Launch USB Compliance Suite.
- 3. Use the left Workspace area to select desired compliance tests.

| Workspace                                    | x |
|----------------------------------------------|---|
| 🖶 🛃 ಿ 🗒 🐗 🋄   Repeat: 1 📑                    |   |
|                                              |   |
| USB 3.1 - USBIF                              |   |
| 🗄 🗔 USB Type C - USBIF                       |   |
| Power Delivery 2.0 Communication MOI - USBIF |   |
| Power Delivery 2.0 Deterministic MOI - USBIF |   |
| DTS Physical Layer Tests                     |   |
| Figure 44. LeCroy Test Selection             |   |

- 4. Select the green plus sign to add selected tests to the test queue
- 5. Select the VIF icon. Select the Load File icon and enter the previously created VIF file

| S | ettings |     |                      |               |     |           |           |         |
|---|---------|-----|----------------------|---------------|-----|-----------|-----------|---------|
|   | Genera  | il  | Analyzer / Exercsier | Test Specific | Hub | VIF       |           |         |
|   |         | 2   | 2                    |               |     |           |           |         |
|   |         | Na  | ame                  |               |     | Value     |           | Comment |
|   |         | Int | ro                   |               |     |           |           |         |
|   |         |     | \$VIF_Specification  |               |     | "Revision | 1.40, Ver |         |
|   |         |     | \$VIF_Producer       |               |     | "Teledyne | e LeCroy  |         |

Figure 45. LeCroy VIF Entry

6. Select the blue forward arrow icon (or enter shortcut F5) to execute selected tests

# 7 Compliance Test Notes

- Some tests like TD.PD.VNDI.E4 SOP\* might fail if SOP\_P\_Capable is set to YES in VIF because the
  tester wrongly marks the test case as failed if the tester does not detect a Good-CRC from the UUT.
  Instead, the tester must check if the device sent any VDM response against the set configuration for
  this particular test-case. Though the TPS65988 supports SOP' and SOP" handling, the device
  monitors SOP\* messages from the plug only when expecting a response.
- Certain tests under the PD2 and Type-C Functional Test Specification (Ex: TD.4.10.2, TD.PD.VNDI.E10, etc.) might fail with 'Init Swap to DFP/UFP' set in the configuration of the UUT. The tester will incorrectly responds to the role swap requests of the UUT, which results in a test failure.
- Some Type-C Functional Tests are sensitive to the UUT Under Voltage Protection (UVP) threshold when set to 20% or less of the negotiated contract. The testers expect the UUT to maintain a stable contract when VBUS is reduced to 3.7 V for a 5-V contract, and the UUT may trigger a disconnect if the UVP threshold is not set low enough.

TEXAS INSTRUMENTS

www.ti.com

| Customer Use                                                        | ^   | Port Configuration (0x28)                  |                                         |
|---------------------------------------------------------------------|-----|--------------------------------------------|-----------------------------------------|
| Interrupt Mask for I2C1                                             |     | ,                                          |                                         |
| Interrupt Mask for I2C2                                             |     |                                            |                                         |
| Global System Configuration                                         |     | Field                                      | Value                                   |
| Port Configuration                                                  |     | Port Configuration                         | DRP 🔹                                   |
| Port Control<br>Transmit Source Capabilities                        |     | Receptacle Type                            | Standard fully-featured USB-C receptact |
| Transmit Sink Capabilities                                          |     | Audio Accessory Support                    |                                         |
| Autonegotiate Sink                                                  |     | Debug Accessory Support                    |                                         |
| Alternate Mode Entry Queue<br>SRCPolicyMaster Auto Negotiate Source |     | Type-C Supported Options                   | Try.Src 💌                               |
| PD3 Configuration Register                                          |     | VConn Supported                            | VCONN supported as DFP/UFP (accept      |
| Event Delay                                                         |     | USB3.0/3.1 Rate                            | USB3 Gen1 signaling rate supported 🔄    |
| User Alternate Mode Config                                          |     | AMD I2C Mux Enable                         |                                         |
| Display Port Capabilities                                           | - I | Set UVP to 4.5 V                           |                                         |
| Intel VID Config Register                                           |     | Under-voltage Protection Trip Point, PP_5V | 20%                                     |
| MIPI VID Configuration                                              |     | Under-voltage Protection Usage, PP_HV      | 20%                                     |
| Retimer Debug Register                                              |     | Over Voltage Protection Trip Point         | 24 V 👻                                  |
| App Config Binary Data Indices                                      |     | Over Voltage Protection Usage              | Disconnect VBUS if voltage exceeds 5% 💌 |

Figure 46. Undervoltage Protection Options

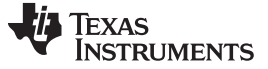

**Revision History** 

www.ti.com

# **Revision History**

NOTE: Page numbers for previous revisions may differ from page numbers in the current version.

| Cł | Changes from Original (May 2017) to A Revision F |    |
|----|--------------------------------------------------|----|
| •  | Updated app report for increased clarity         | 1  |
| •  | Added Compliance Test Program Overview section   | 2  |
| •  | Added Compliance Test Notes section              | 32 |

#### IMPORTANT NOTICE AND DISCLAIMER

TI PROVIDES TECHNICAL AND RELIABILITY DATA (INCLUDING DATASHEETS), DESIGN RESOURCES (INCLUDING REFERENCE DESIGNS), APPLICATION OR OTHER DESIGN ADVICE, WEB TOOLS, SAFETY INFORMATION, AND OTHER RESOURCES "AS IS" AND WITH ALL FAULTS, AND DISCLAIMS ALL WARRANTIES, EXPRESS AND IMPLIED, INCLUDING WITHOUT LIMITATION ANY IMPLIED WARRANTIES OF MERCHANTABILITY, FITNESS FOR A PARTICULAR PURPOSE OR NON-INFRINGEMENT OF THIRD PARTY INTELLECTUAL PROPERTY RIGHTS.

These resources are intended for skilled developers designing with TI products. You are solely responsible for (1) selecting the appropriate TI products for your application, (2) designing, validating and testing your application, and (3) ensuring your application meets applicable standards, and any other safety, security, or other requirements. These resources are subject to change without notice. TI grants you permission to use these resources only for development of an application that uses the TI products described in the resource. Other reproduction and display of these resources is prohibited. No license is granted to any other TI intellectual property right or to any third party intellectual property right. TI disclaims responsibility for, and you will fully indemnify TI and its representatives against, any claims, damages, costs, losses, and liabilities arising out of your use of these resources.

TI's products are provided subject to TI's Terms of Sale (www.ti.com/legal/termsofsale.html) or other applicable terms available either on ti.com or provided in conjunction with such TI products. TI's provision of these resources does not expand or otherwise alter TI's applicable warranties or warranty disclaimers for TI products.

Mailing Address: Texas Instruments, Post Office Box 655303, Dallas, Texas 75265 Copyright © 2019, Texas Instruments Incorporated